## W2 Electronic Filing: How to E-File W2 Form to SSA

EzW2 software is approved by SSA to print all W-2 forms and W-3 form on white paper. The latest version can generate the W2 documents for electronic filing purpose. User needs to upload it to SSA sites with his owner account.

Here are the steps:

#### Step 1: Start ezW2 software.

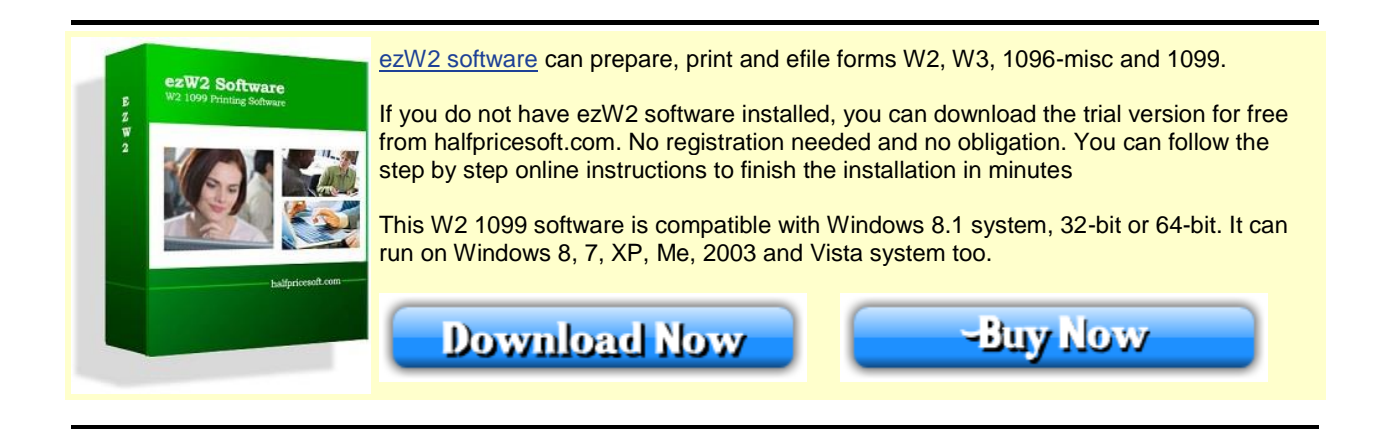

#### Step 2: Set up company information for W2 reporting

You can access this screen by clicking the top menu "Current Company->Company". You need to enter the general company information for w2 and 1099 forms, such as Company Name, Address, Tax ID and others.

|                     |                   | Comp           | any Set                                 | tup                |  |
|---------------------|-------------------|----------------|-----------------------------------------|--------------------|--|
| Company Information |                   |                |                                         |                    |  |
| Company Name*:      | New Technology Co | mpany          | Employer Tax ID (EIN):                  |                    |  |
| Address1*:          | 100 Somewhere Rd. |                | 12-3436783<br>State ID:                 |                    |  |
| Address2:           | Suite #123        |                | A12                                     | 23456789           |  |
| City*:              | Los Angels        |                | Social Security Number: (If Applicable) |                    |  |
| State:              |                   |                | 222-22-2222                             |                    |  |
| Zip*:               | 90000             |                | Efile Name Control:                     |                    |  |
| 1099 Filer          |                   |                |                                         |                    |  |
| 🔽 Final Return      | FILER's Name*:    | 1096Filer Name |                                         |                    |  |
| Contact Name*:      | 1096 Contact Name |                | Fax:                                    | (123) 132-1231     |  |
| Telephone:          | (123) 131-3133    |                | Email:                                  | 1096tester@irs.com |  |

#### Step 3: Set up W-3 information

You can access this screen by clicking the top menu "Current Company->W-3 information". You need to enter the W-3 control number, W3 Establishment Number, Contact Information and others. This information will be displayed on both forms W-2 and W-3.

#### Step 4: Add W-2 Employees

You can access employee by clicking the top menu "Current Company->W2 Employee list". You can add a new employee or edit or delete an existing one easily by clicking the link on this form.

You can also import Employee information quickly by using W2 import form. You can access this import form by clicking the top menu "Current Company->Import W2".

#### Step 5: Fill out W-2 information

You can access this W-2 editing screen by clicking the top menu "Current Company->Form W-2".

- Once you select the employee from the list, the employee information will be filled automatically.
- Fill in the boxes on the w-2 Form.
- Click the Question icon or the instructions link to get help.
- Click the 'save' button to save the W-2 information.

| edions.                                                            |                        |               |                                               |                                             |
|--------------------------------------------------------------------|------------------------|---------------|-----------------------------------------------|---------------------------------------------|
| Brokuwer Jahn Swith                                                |                        | Seve          | Pere W2                                       | Print Indiructionia                         |
| a Employee's social security number                                | • W2 20                | 10 Form       | (hetradiene: http://www.incess/inde/          | medininind)                                 |
| 129-13-0390<br>b Employer identification number (EIN<br>13-0452318 | • •                    |               | 1 Wages, tips, other compensation<br>65412.21 | e 2 Federal income tax withheld<br>11269.12 |
| c Employer's name, address, and ZIP<br>New Textenders Constant     | code O                 |               | 3 Southal anotherty wages<br>81111.23         | 4 Social associty has withheld<br>(3768.85  |
| 100 Sonevhere Rd                                                   |                        |               | 5 Medicare wages and tas<br>Kritit 25         | 6 Hodicare tax withhold<br>386.11           |
| 3ute 4123                                                          |                        |               | 7 Social security lips                        | 8 Allocated Itox                            |
| Lze Argels, CA 50000                                               |                        |               | \$ 20                                         | 0.00                                        |
| d Control number 0<br>123                                          |                        |               | 9 Advanced EIC payment                        | 30 Department care installa<br>300.00       |
| e Employee's limit name and initial                                | last name              | Sull. O       | 11 Nonquelified plans                         | 12e See instructions for bes 1              |
| John B Smith                                                       |                        | De .          | 120 marship and the second                    | 6 01                                        |
| Feet Street #12345                                                 |                        |               | employee plan tick pay                        |                                             |
| Good Place                                                         |                        |               | 14 Other                                      | 500   E 50                                  |
| Bert On. CA 12345                                                  |                        |               |                                               | 126                                         |
|                                                                    |                        |               |                                               |                                             |
| 1 Date Declarado date Dicaste                                      | If faits states lies a | TT Pasta Inc. | and the . Without states the etc.             | 10 Local Income for 20 Locality of          |
| CA A123456789                                                      | 8111633                | 8000 22       | 54321.12                                      | 25612 857                                   |
|                                                                    | 0.00                   | ji 60         | 0.00                                          | 800                                         |
|                                                                    |                        |               |                                               |                                             |

# Step 6: Generate W2 W3 eFile document

Click the ezW2 software top menu "Current Company->eFile W2" to eFile screen. - Enter submitter information

- Enter contact information where correspondence should be sent.
  Select employees (Usually you should select ALL)
  Click the "Create file" button to generate the eFile document

| 🚆 ezW2 test2                                           | ACCESSION OF                                                       |                                        |                                 | X                      |  |  |  |  |  |
|--------------------------------------------------------|--------------------------------------------------------------------|----------------------------------------|---------------------------------|------------------------|--|--|--|--|--|
|                                                        |                                                                    |                                        |                                 |                        |  |  |  |  |  |
| Current Compa                                          | Company Management                                                 | License Key Help                       |                                 |                        |  |  |  |  |  |
| Company<br>W3 Information<br>1096 Information          | <ul> <li>w2 Employee List</li> <li>1099 Contractor List</li> </ul> | Form V2 W3 1099 1096                   | Import Import<br>1099 W2        | eFile eFile<br>1099 W2 |  |  |  |  |  |
| Company Settings                                       | Employees 🕞                                                        | Forms 🕞                                | Imports 🕞                       | E-File 🕞               |  |  |  |  |  |
| W2 E-File Information Program Year 2011 Submitter File |                                                                    |                                        |                                 |                        |  |  |  |  |  |
| Submitter EIN*:                                        | 0                                                                  | Resub Id(WFID)<br>Perfer notify me by: |                                 |                        |  |  |  |  |  |
| Contact                                                |                                                                    | Email/Internet (                       | US Postal Service               |                        |  |  |  |  |  |
| Submitter*:                                            |                                                                    | Please select included emp             | Please select included employee |                        |  |  |  |  |  |
| Location Addr*:                                        |                                                                    | ⊡-III Company<br>                      |                                 |                        |  |  |  |  |  |
| City*:                                                 |                                                                    |                                        |                                 |                        |  |  |  |  |  |
| State*: ALA                                            | BAMA 🔹                                                             |                                        |                                 |                        |  |  |  |  |  |
| Zip*:                                                  | ]                                                                  |                                        |                                 |                        |  |  |  |  |  |
| Phone*:                                                | Ext:                                                               |                                        |                                 |                        |  |  |  |  |  |
| Fax:                                                   |                                                                    |                                        |                                 |                        |  |  |  |  |  |
| Email*:                                                |                                                                    |                                        |                                 |                        |  |  |  |  |  |
|                                                        |                                                                    |                                        |                                 |                        |  |  |  |  |  |

### Step 7: Navigate to SSA site and upload this document

http://www.ssa.gov/bso/bsowelcome.htm

#### Note

1. Form W-3 will be generate automatically based on form W2 information

2. ezW2 allows user to set up unlimited companies with one flat rate. So if you have multiple companies or you are an accountant, you can add new company by clicking top menu "Company Management->New company"